# DESAIN BROSUR SUPERMARKET MENGGUNAKAN ADOBE PHOTOSHOP CS Gianto, SPd - SMAN 113 Jakarta

Standar Kompetensi: Menggunakan perangkat lunak pembuat grafis.Kompetensi Dasar: Membuat grafis dengan berbagai variasi warna, bentuk, dan ukuranIndikator Pencapaian: Membuat brosur supermarket

#### MEMBUAT BACKGROUND BROSUR

- 1. Buatlah kanvas baru, klik menu **File > New**. Gunakan ukuran **Width** : 800 pixels, **Height** : 600 pixels, **Resolution** : 300 pixel/inch, **Color Mode** : RGB Color 8 bit.
- 2. Klik icon warna latar depan (foreground) dan ganti warnanya dengan warna jingga dengan rumus **#D800E5.**
- 3. Klik **Paint Bucket Tool** dan klik pada kanvas sehingga seluruh kanvas menjadi jingga.
- 4. Klik menu **Window** > **Navigator** dan masukkan angka 50% pada jendela itu sehingga kanvas ter-zoom out.
- 5. Klik icon warna latar depan (foreground) dan ganti warnanya dengan warna biru muda dengan rumus **#B59EFF.**
- 6. Klik Rounded Rectangle Tool dan pada bagian Radius, isi dengan nilai 100 px.
- 7. Buatlah kotak bersudut tumpul di atas kanvas, ukurannya harus melebihi ukuran kanvas.
- 8. Raster jika sudah selesai dengan cara klik menu **Layer > Rasterize > Shape** dan masukkan angka 100% kembali ke jendela navigator

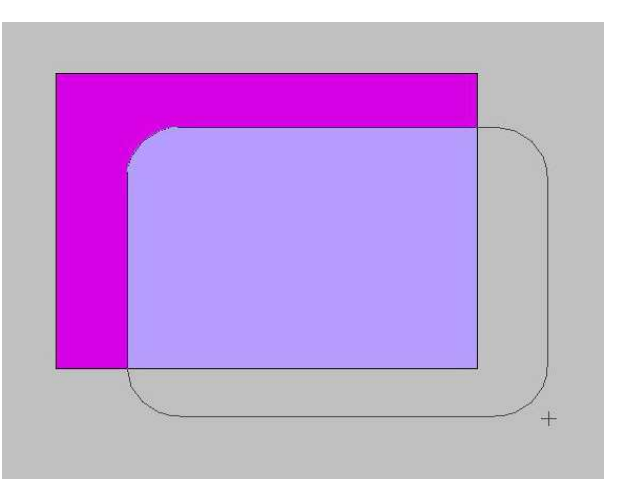

- 9. Gandakan layer shape 1 dengan cara klik menu Layer > Duplicate layer.
- 10. Lalu Klik Menu Layer > Layer Style > Color Overlay. Pilih warna dengan Rumus #FBBFFF. Lalu Klik OK.

11. Perkecil bentuk segiempat tumpul ini dengan cara klik mene **Edit** > **Transform** > **Scale**, seperti ilustrasi di bawah ini.

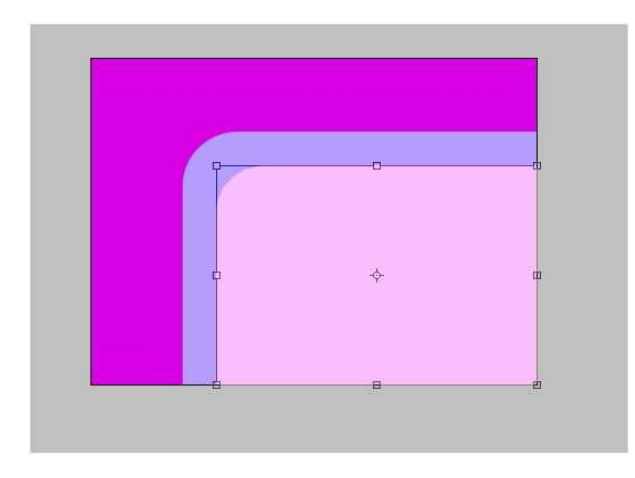

## MEMASUKKAN FOTO-FOTO PRODUK

Anda dapat menggunakan foto-foto produk Anda sendiri untuk latihan. Jika Anda tidak memilikinya, silahkan download di http://www.kimiavegas.wordpress.com/komputer/

Langkah-langkah

- 1. Setelah Anda memiliki gambarnya simpan gambar tersebut dalam folder, lalu Klik menu **File > Open** dan bukalah file –file gambar tersebut.
- 2. Cara memindahkan gambar-gambar tersebut ke kanvas cukuplah sederhana. Klik **Move Tool** dan seret gambar itu ke dalam kanvas. Jika gambar tersebut memerlukan seleksi untuk mengeditnya, silahkan seleksi lebih dahulu gambar tersebut dengan tool yang sesuai (ingat kembali materi teknik seleksi).
- 3. Untuk memperkecil gambar, klik menu Edit > Transform > Scale, lalu tekan Enter.

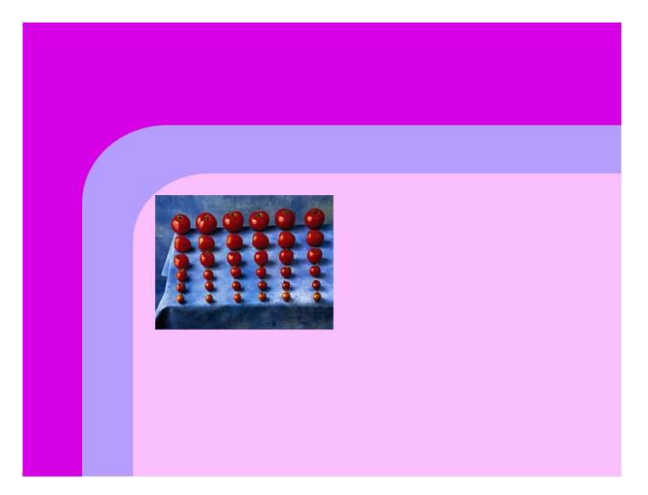

4. Lakukan hal yang sama untuk gambar-gambar yang lain.

#### MEMBUAT LABEL HARGA

- 1. Klik Rounded Rectangle Tool dan pada bagian Radius, isi dengan angka 100 px.
- 2. Klik icon warna latar depan (foreground) dan pilihlah warna jingga dengan rumus **#D800E5**.
- 3. Buatlah bentuk kapsul di atas kanvas dan raster jika sudah selesai dengan cara klik menu Layer > Rasterize > Shape.

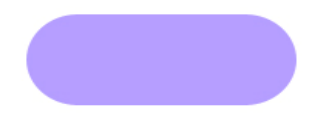

- 4. Klik menu **Layer > Duplicate Layer** sehingga kita memiliki 2 buah kapsul yang sama persis.
- 5. Arahkan kursor mouse ke atas layer tempat kapsul kedua berada, lalu tekan **Ctrl+tombol kiri mouse** agar kapsul itu terseleksi.

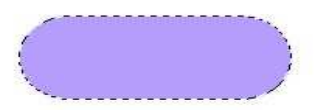

- 6. Klik icon warna latar depan (foreground) dan ganti warnanya dengan warna kuning berumus **#FFF600**.
- 7. Pilih menu Edit > Fill dan pada bagian Use, pilih Foreground Color.
- 8. Tekan Tombol **OK** dan hilangkan seleksi dengan menekan **Ctrl+D**.
- 9. Kecilkan kapsul kuning ini dengan cara klik menu **Edit > Transform > Scale** sampai kira-kira sedikit lebih kecil dari kapsul pertama, lalu tekan **Enter.**

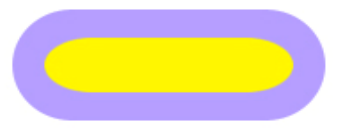

- 10. Buatlah teks "**Rp**". Tekan huruf **X** pada keyboard agar warna putih menjadi warna latar depan (foreground).
- 11. Pilih Horizontal Type Tool dan klik di sisi kapsul pertama bagian atas.
- 12. Setting huruf Jenis Font : Arial, Style : Bold, Size : disesuaikan.
- 13. Ketikkan teks "**Rp**" seperti ilustrasi dibawah ini.

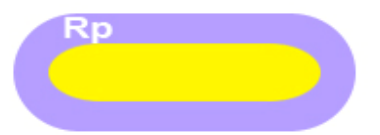

- 14. Gabungkan (*Merge*) 3 objek yaitu **teks, kapsul pertama, dan kapsul kedua** dalam 1 layer saja. Pastikan Anda masih berada di layer tempat teks "Rp" itu berada.
- 15. Klik tombol **Ctrl+E** sebanyak **2** kali untuk menggabungkan layer-layer itu menjadi satu.
- 16. Gandakan label harga ini dengan cara klik menu **Layer** > **Duplicate Layer** berkali-kali sampai seluruh produk memiliki label.

17. Gunakan Move Tool untuk menggeser masing-masing label.

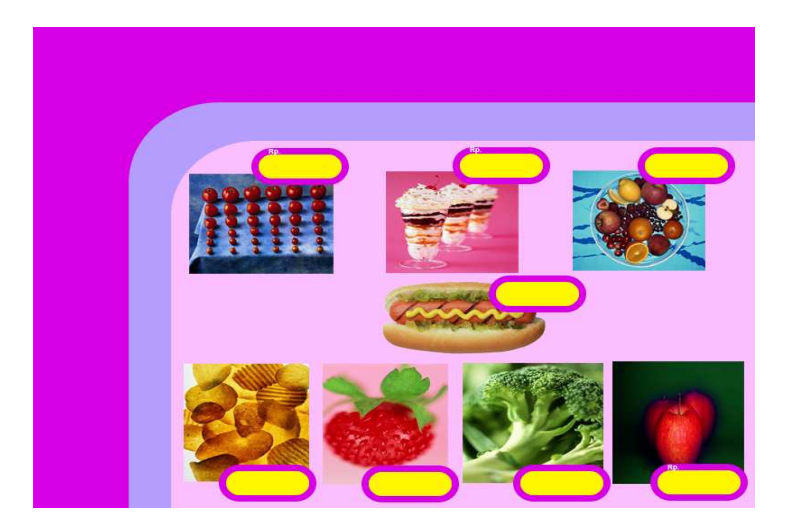

### MENULIS TEKS DI LABEL HARGA

- 1. Tekan tombol **D** agar warna hitam menjadi warna latar depan (foreground).
- 2. Klik Horizontal Type Tool dan klik di salah satu label harga
- 3. Gunakan setting : Jenis Font : Arial, Style : Bold, Size : disesuaikan.
- 4. Ketikkan harga di salah satu label harga dan tekan Enter jika sudah selesai.

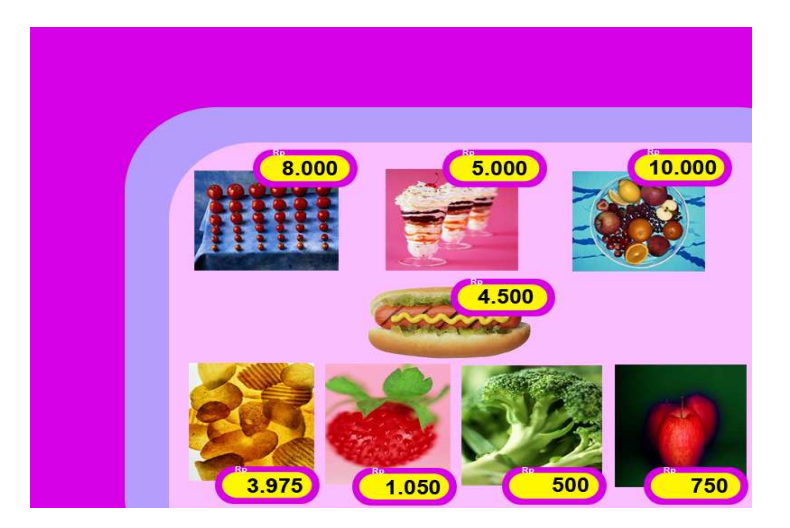

#### MEMBUAT LOGO DAN SLOGAN

- 1. Klik Custom Shape Tool, pada bagian Shape, pilih Crown 4.
- 2. Buatlah logo berbentuk mahkota ini di pojok kiri atas. Raster dengan cara klik menu Layer > Rasterize > Shape.
- 3. Klik menu **Layer > Layer Style > Color Overlay** dan pilih warna putih (#FFFFFF). Tekan tombol **OK.**
- 4. Pilihlah **Horizontal Type Tool** dan klik di persegi empat di bawah mahkota. Gunakan Jenis **Font** : Comic Sans MS, **Style** : Regular, **Size** : 3,5 pt.
- 5. Ketik teks "Raja Murah" dan tekan Enter.

- 6. Pilih menu **Layer > Layer Style > Color Overlay** dan pilih warna biru dengan rumus **#6C00FF**.
- 7. Klik kembali Horizontal Type Tool dan klik di samping kanan logo. Gunakan setting: Jenis Font : Comic Sans MS, Style : Bold, Size : 12 pt.
- 8. Ketik "Rajanya Belanja Hemat" dan tekan Enter.
- 9. Klik menu **Layer > Layer Style > Color Overlay** dan pilih warna jingga muda dengan rumus **#FDDBFF**.
- 10. Klik check box **Stroke** dan untuk warnanya pilih warna biru dengan rumus **#9F82FF**. Setting **Stroke** untuk teks pada bagian **Structure** pilih **Size** : 3 px, **Position** : Outside, **Blend Mode** : Normal, **Opacity** : 64 %. Tekan OK.

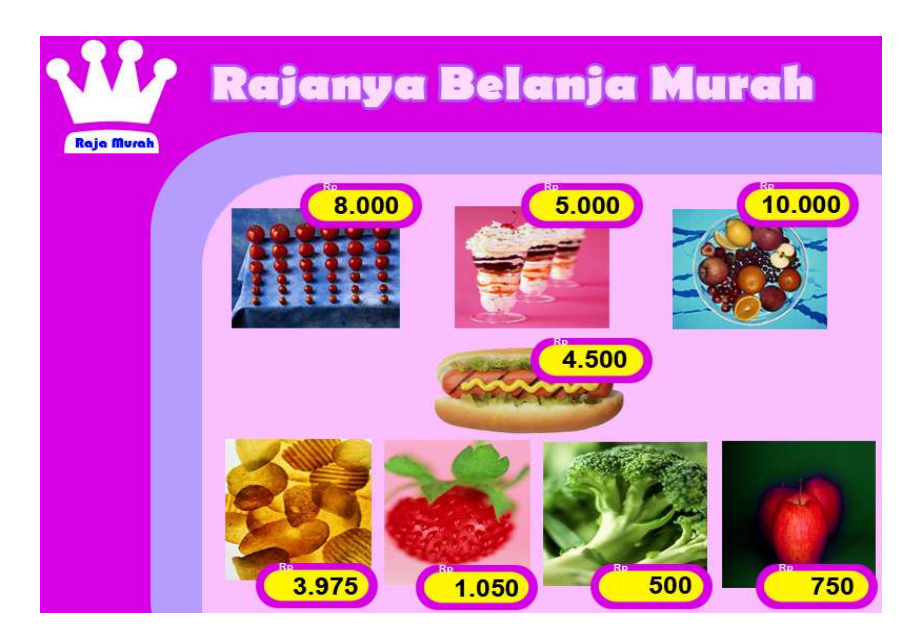

#### MEMBUAT CUSTOMER SERVICE

- 1. Klik Custom Shape Tool dan pilihlah Envelope 1 pada option Shape.
- 2. Buatlah bentuk amplop itu di sisi kiri pada kanvas. Raster jika sudah selesai
- 3. Informasi Customer service letakkan di sisi kiri kanvas, klik **Horizontal Type Tool** dan klik di salah satu sudut kanvas.
- 4. Untuk teks gunakan setting Jenis Font : Microsoft Sans Serif (pilih sesuai selera), Style : Regular.
- 5. Buatlah persegi empat menggunakan Horizontal Type Tool tersebut.

6. Munculkan jendela Character dengan cara klik menu Window > Character.

| Tim  | es New Romar | •     | Regular | • |
|------|--------------|-------|---------|---|
| T    | 12 pt        | • A   | (Auto)  |   |
| AĮv  | Metrics      | ▼ A¥  | -25     |   |
| T    | 100%         | T     | 100%    |   |
| Aª † | 0 pt         | Color |         |   |
| т    | T TT T       | T T   | т, т    | Ŧ |

- 7. Ketikkan pada kotak tersebut "Toll Free (Bebas Pulsa)" lalu tekan Enter.
- 8. Lanjutkan dengan menuliskan nomor teleponnya, misalnya "0800-123456" dan tekan Enter jika sudah selesai.
- 9. Terakhir, ketikkan "Senin-Jumat 08.00-21.00".

Toll Free (Bebas Pulsa) 0800-123456 Senin-Jumat 08.00-21.00

- 10. Buatlah sisi kanan teks tampak rapi, caranya bloklah teks pada baris pertama dan ubahlah dengan memasukkan ukuran baru pada toolbar, misalnya 10 pt.
- 11. Selanjutnya pada teks baris kedua yaitu "0800-123456", ubahlah besar ukurannya dengan memasukkan ukuran baru pada toolbar, misalnya 18 pt.
- 12. Lakukan hal yang sama pada teks pada baris ketiga dengan mengganti ukuran baru, misalnya 10 pt, sehingga hasil akhirnya seperti berikut.

Toll Free (Bebas Pulsa) 0800-123456 Senin-Jumat 08.00-2100

13. Agar lebih menarik, teks-teks tersebut kita beri warna yang berbeda. Blok teks baris pertama dan klik icon warna latar depan (foreground), pilih warna putih (#FFFFF).

- 14. Blok teks pada baris kedua dan klik icon warna latar depan (foreground) dan pilih warna biru (#1420C1).
- 15. Untuk teks pada baris ketiga, beri warna putih sama seperti teks baris pertama.
- 16. Meskipun diberi warna yang berbeda, stroke untuk ketiga baris teks ini akan kita buat sama. Klik Layer > Layer Style > Stroke dan pilih warna hitam (#000000). Pada option Stroke, masukkan angka 2.

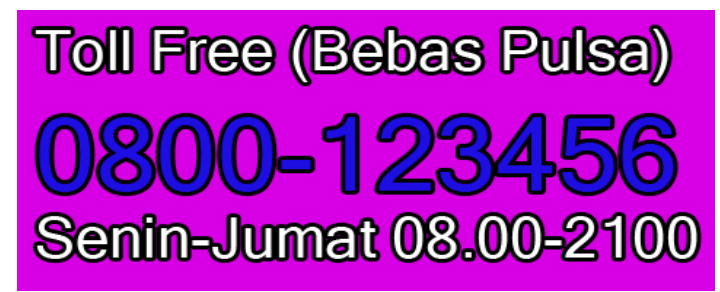

- 17. Putar teks ini agar menghadap ke atas dengan cara klik menu Edit > Transform > Rotate 90 CCW.
- 18. Perkecil teks jika terlalu besar dalam brosur dengan cara klik **Edit > Transform > Scale**.

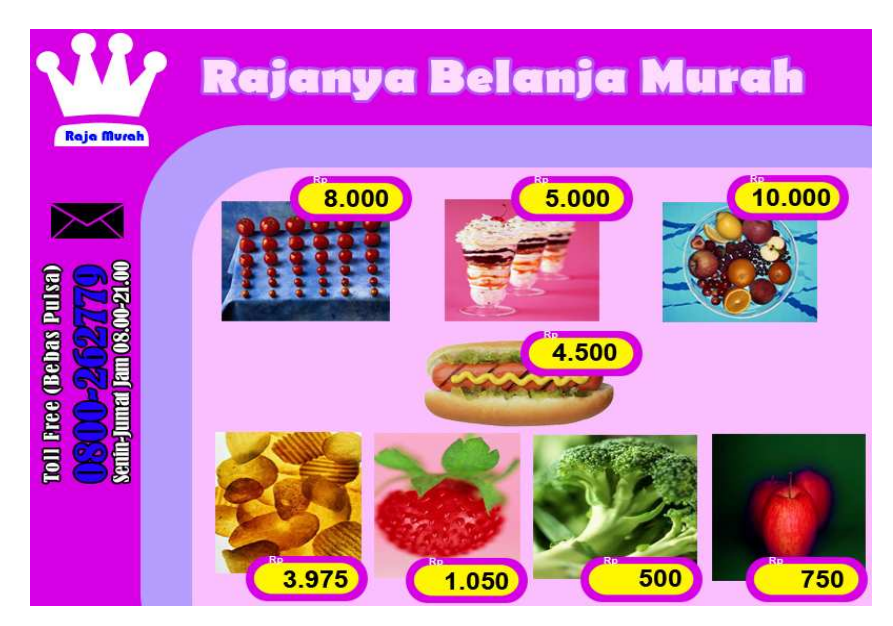

- 19. Agar lebih meriah, beri aksesories di bawah informasi customer service . Klik **Custom Shape Tool** dan pilih **Arrow 12.**
- 20. Buatlah shape di atas kanvas, tepatnya di bawah informasi customer service dan raster dengan cara klik Layer > Rasterize > Shape.
- 21. Klik menu Edit > Transform > Rotate 90 CCW agar ia menghadap ke atas.

22. Klik menu Layer > Layer Style > Gradient Overlay. Klik option Gradient dan buatlah warna gradasi yang dibentuk dari 2 warna, yaitu ungu (#8C0094) disebelah kiri dan putih (#FFFFFF) disebelah kanan. Lalu klik OK.

| Gradient Editor   |                       |                 | - 8 %            |
|-------------------|-----------------------|-----------------|------------------|
| Presets           |                       | •               | ОК               |
|                   |                       | Â               | Cancel           |
|                   |                       |                 | Load             |
|                   |                       | -               | Save             |
| Name: Custom      |                       |                 | New              |
| cuscom            |                       |                 | INCIN            |
| Gradient Type: So | olid 👻                |                 |                  |
| Smoothness: 100   | ▶ %                   |                 |                  |
|                   |                       |                 |                  |
|                   | <u>ہ</u>              |                 |                  |
|                   |                       |                 |                  |
| - Stops           |                       |                 | T                |
| Opacity:          | * % Location:         | oy <sub>o</sub> | Delete           |
| Opacity:          | * % Location:         | 9%              | Delete           |
| Color:            | % Location: Location: | 0 %             | Delete<br>Delete |

23. Jika sudah selesai, klik **Stroke** dan pilih stroke dengan warna putih (**#FFFFFF).** Klik **OK**.

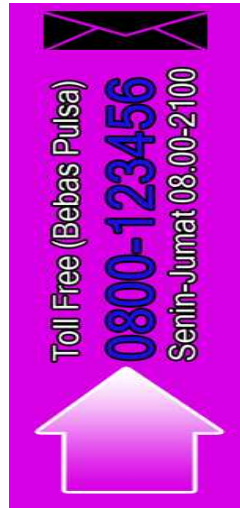

24. Tambahkan teks pada anak panah itu.

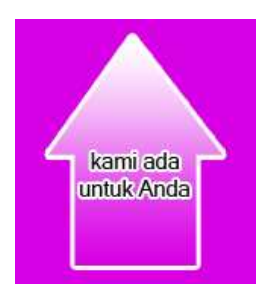

25. Setelah semuanya selesai, hasil akhirnya seperti gambar di bawah ini.

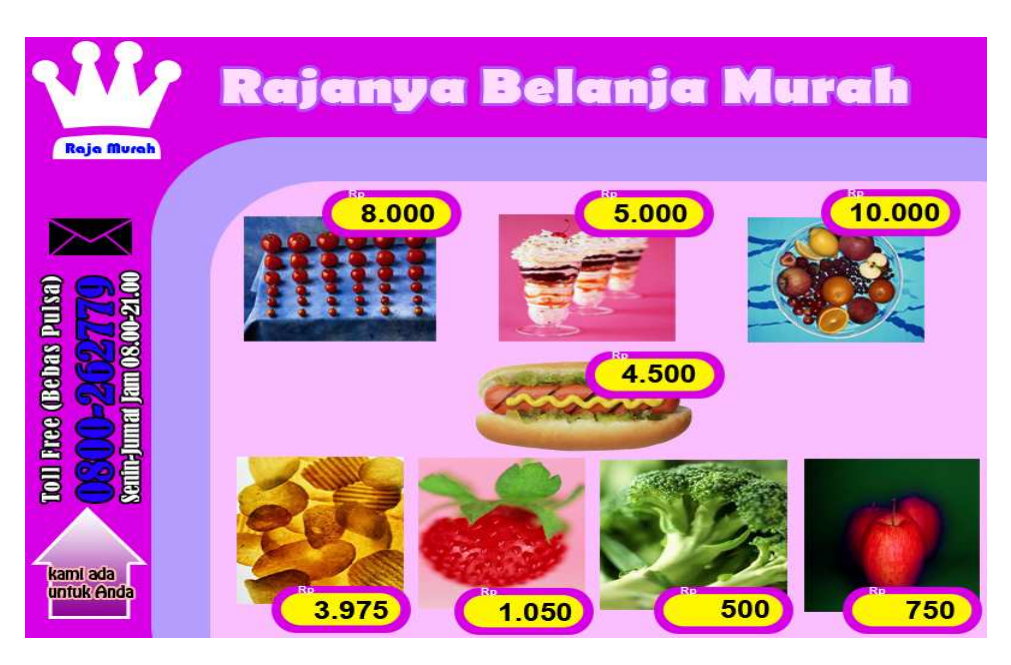

26. Selamat mencoba !

> Materi ini bisa didownload di http://kimiavegas.wordpress.com/komputer

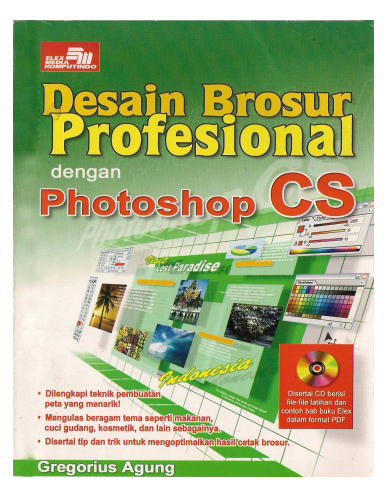

<u>Buku Sumber</u>: Gregorius Agung, Desain Brosur Profesional dengan Photoshop CS, Elex Media Komputindo Kelompok Gramedia, Jakarta 2006.